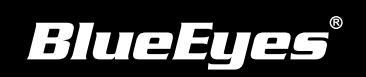

## **STB Installation Guide**

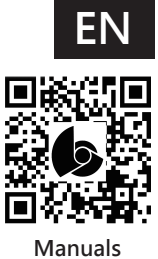

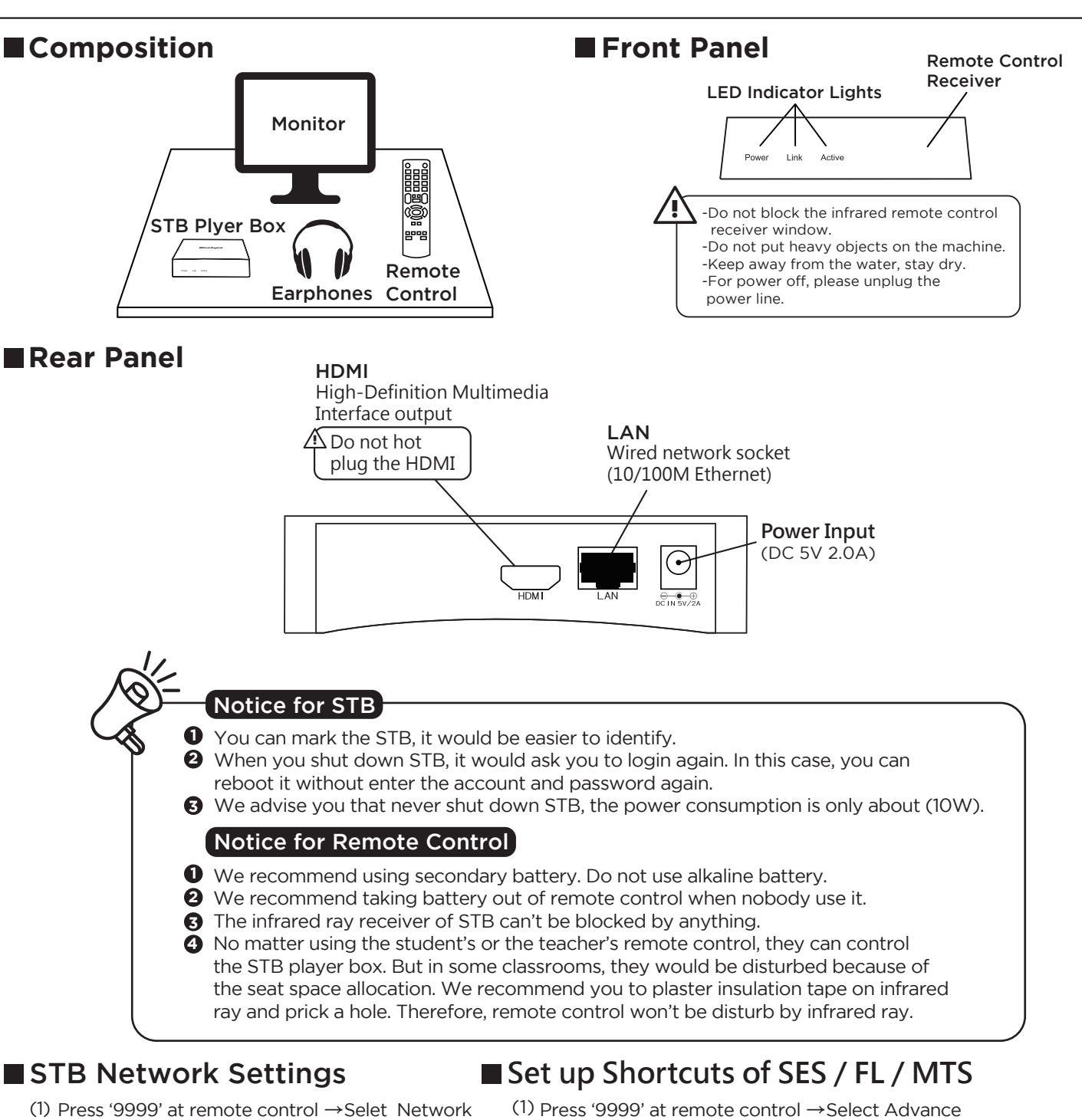

- (1) Press '9999' at remote control →Selet Network
  →Select Network setting
- (2) Select Ethernet $\rightarrow$ Select Static IP Settings

🚖 Wi-Fi

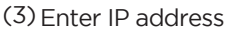

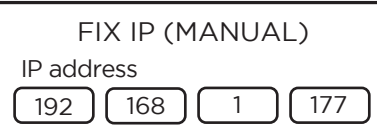

(4) Push return and select OK to save settings

- (1) Press '9999' at remote control →Select Advance
  →Select SMB setting
- (2) Select add shortcuts
- (3) Enter Shortcut Name, Account, Password and Server IP

| Shortcut setting |
|------------------|
| Shortcut name    |
| Account number   |
| Password         |
| File server IP   |
| OK Cancel Detail |

The default password for enter administrator interface is 9999. Highly recommend you to modify the password when install STB for the first time in order to avoid the others to do the setting by mistake.

(4) Push OK to save settings